#### How to Pay The Textbook Fee in The "Bill" of Wemust Student APP

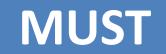

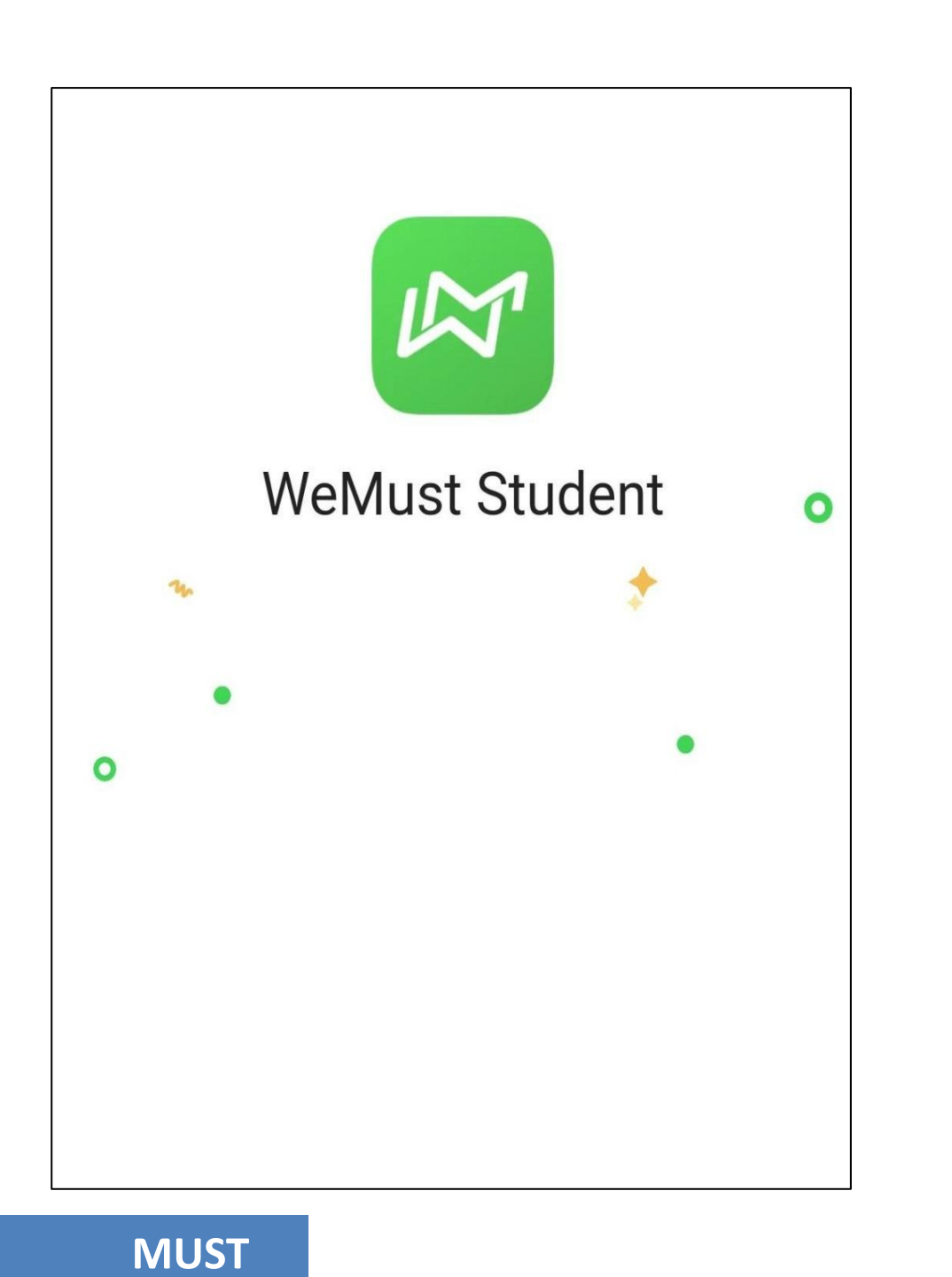

#### **1** Login to WeMust Student App

MUST

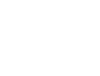

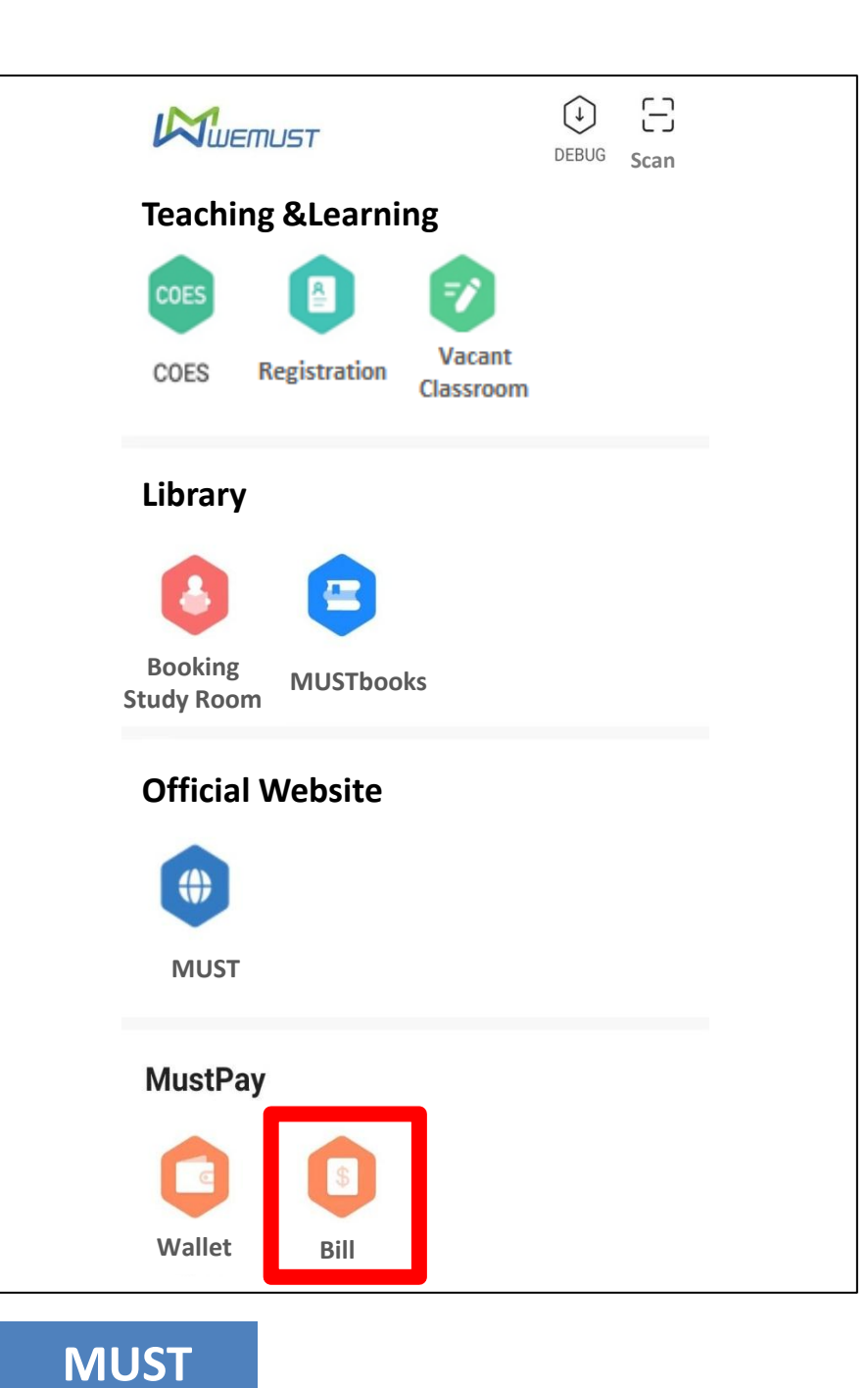

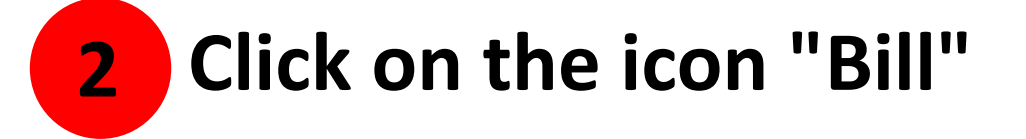

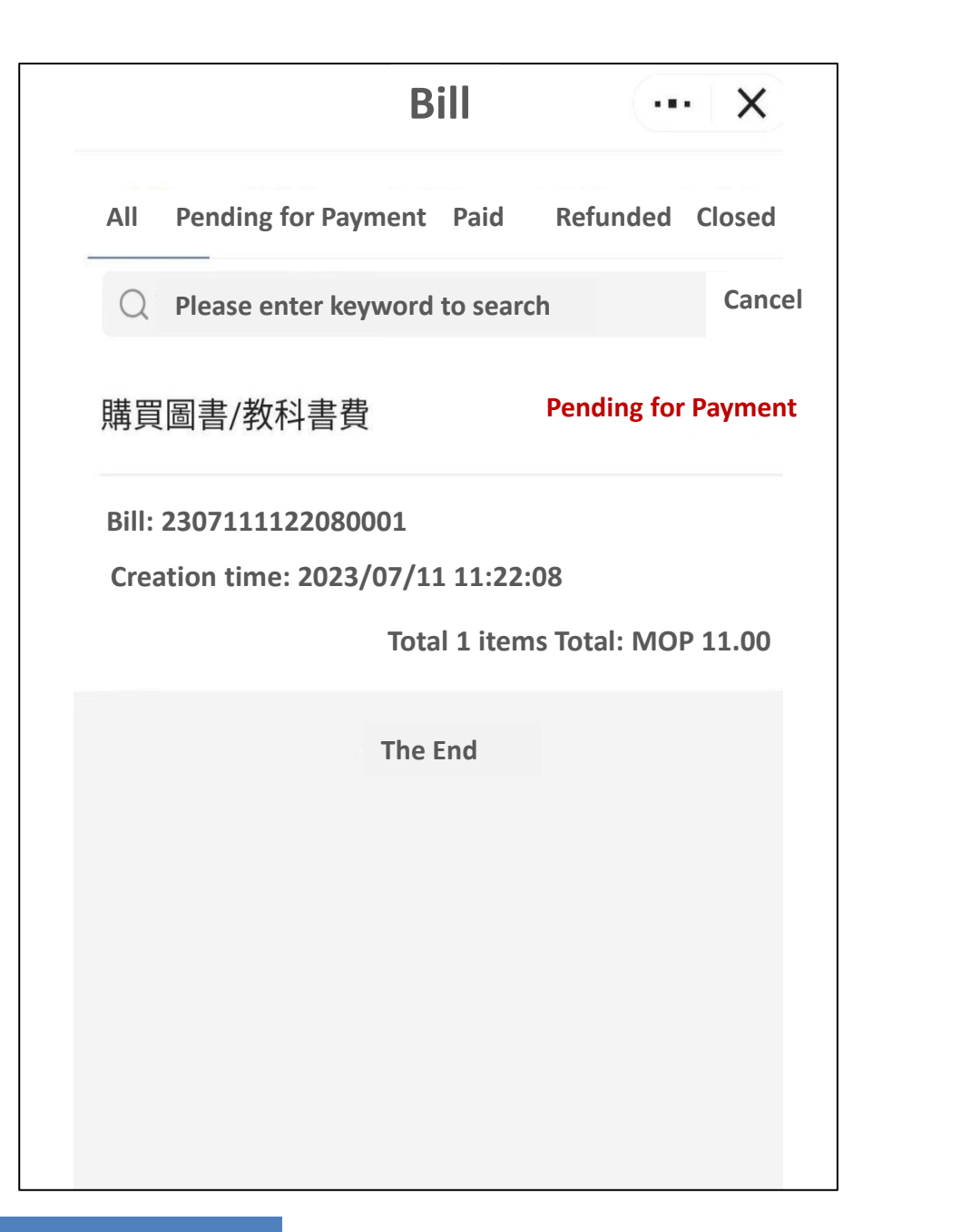

# **3** Enter the "Bill" interface to check whether there are fees to be paid

(When the actual textbook fee is greater than the estimated textbook fee, a payment note will be generated in the bill.)

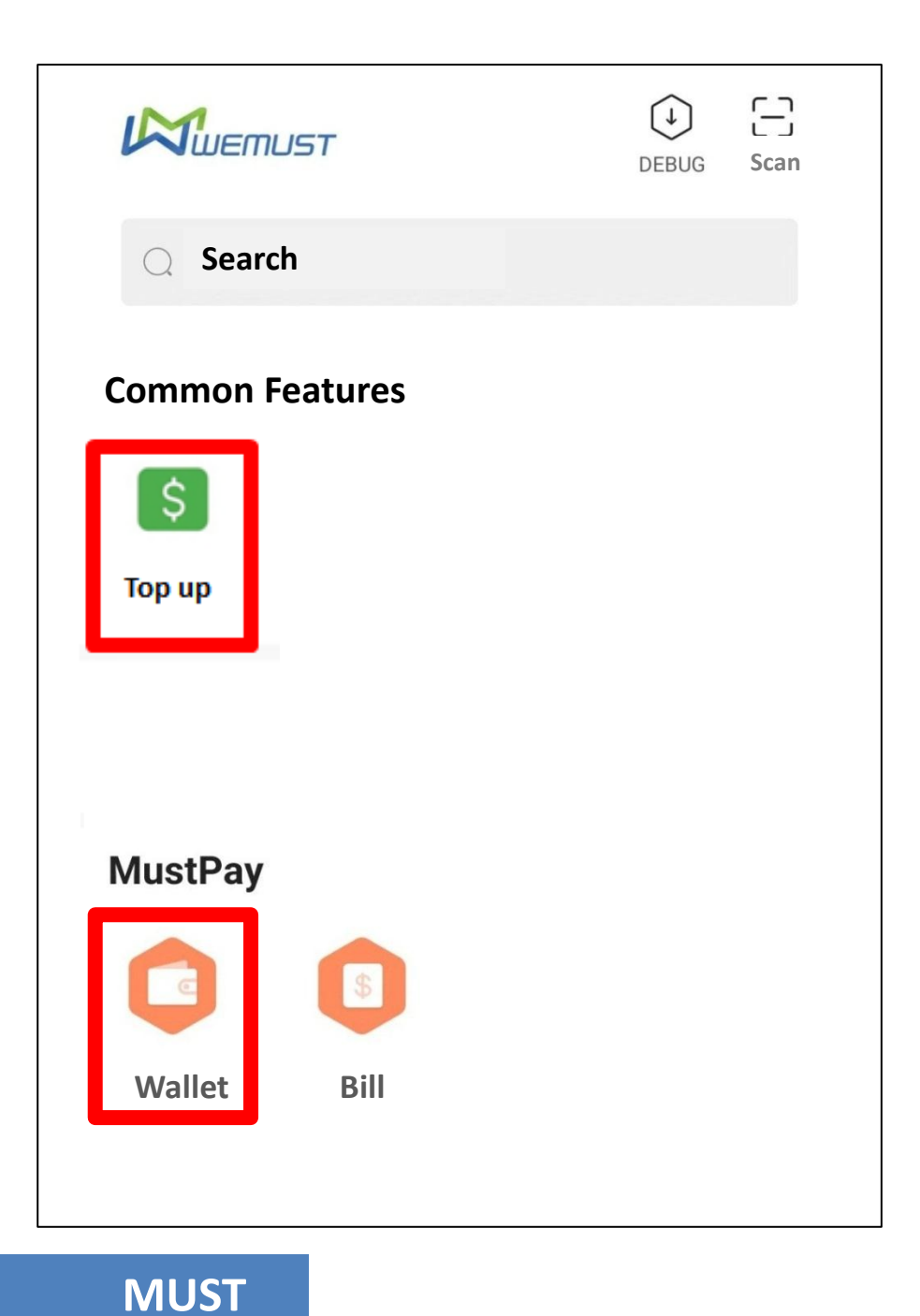

4 Return to the home page and click the icon "Top up" or click the icon "Wallet" to recharge

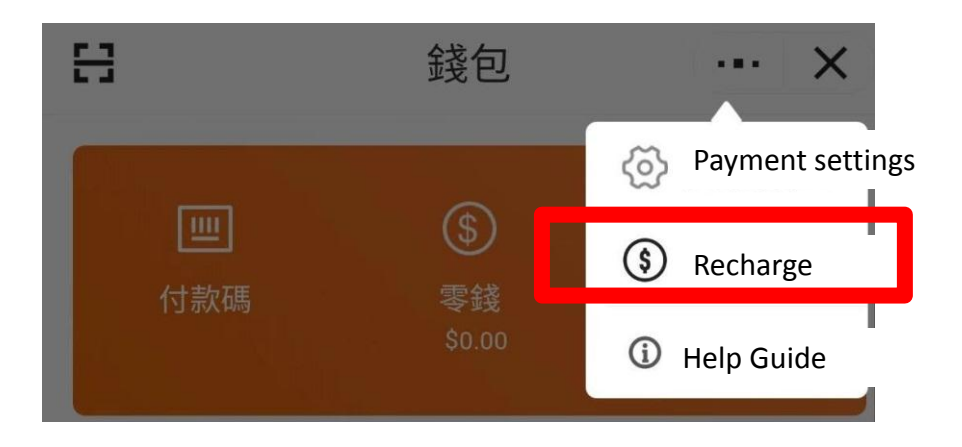

Ξ  $(\downarrow)$ Scan **Q** Search **Common Features** Payment Top up code 未設置支付密碼,請前往錢 包應用設置後重試 取消 設置 Information Lockers **Fee Payment MUST Life** 

When you click the icon "Top up" for the first time to recharge, the system will prompt you to go to "Wallet" to set "Payment Password"

MUST

5

Click the icon "Wallet" to enter the "Activate MustPay" interface, and then set your "Payment Password"

|             | Please | Activate MustPay<br>Please set a 6-digit payment password |   |  |
|-------------|--------|-----------------------------------------------------------|---|--|
| MustPay     |        |                                                           |   |  |
|             |        | 2                                                         | 3 |  |
| Wallet Bill | 4      | 5                                                         | 6 |  |
|             | 7      | 8                                                         | 9 |  |
|             |        | 0                                                         | × |  |

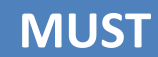

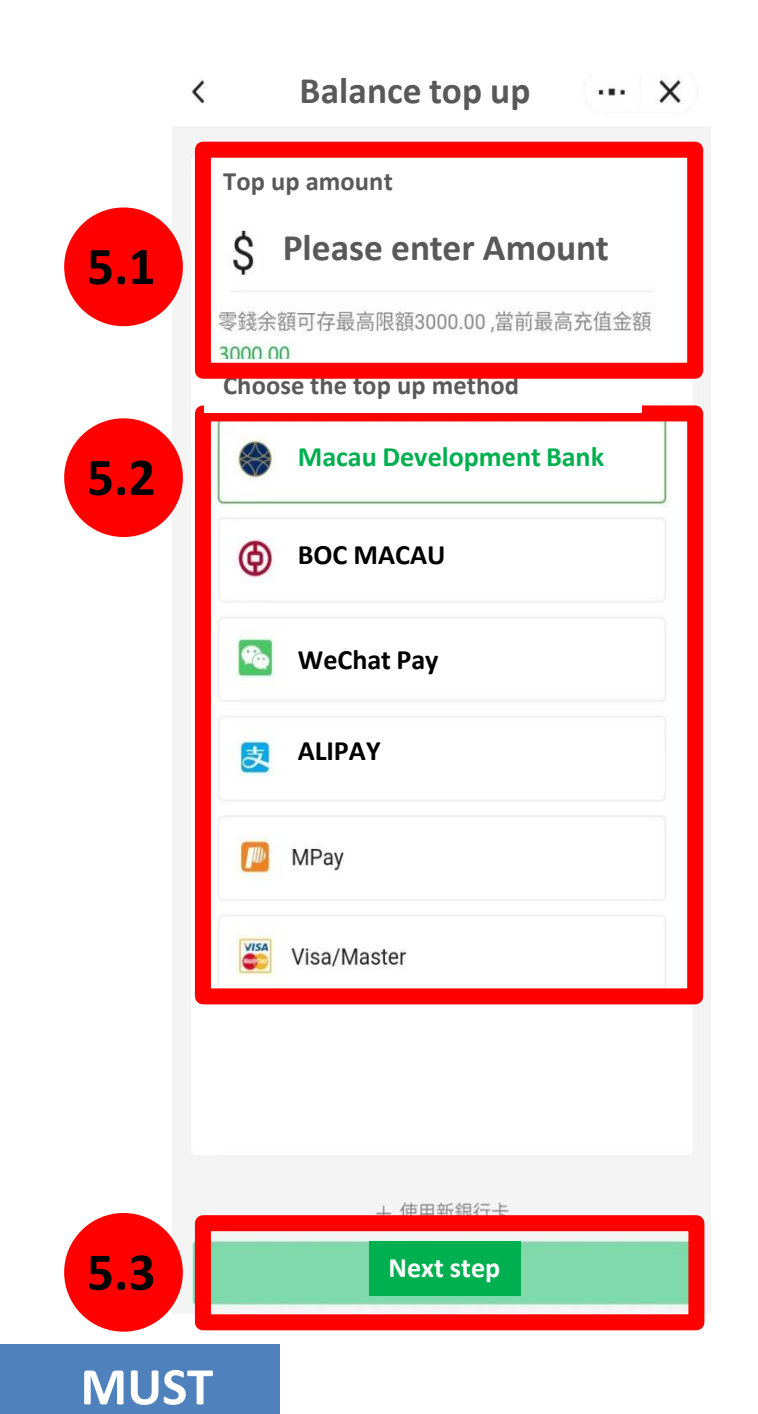

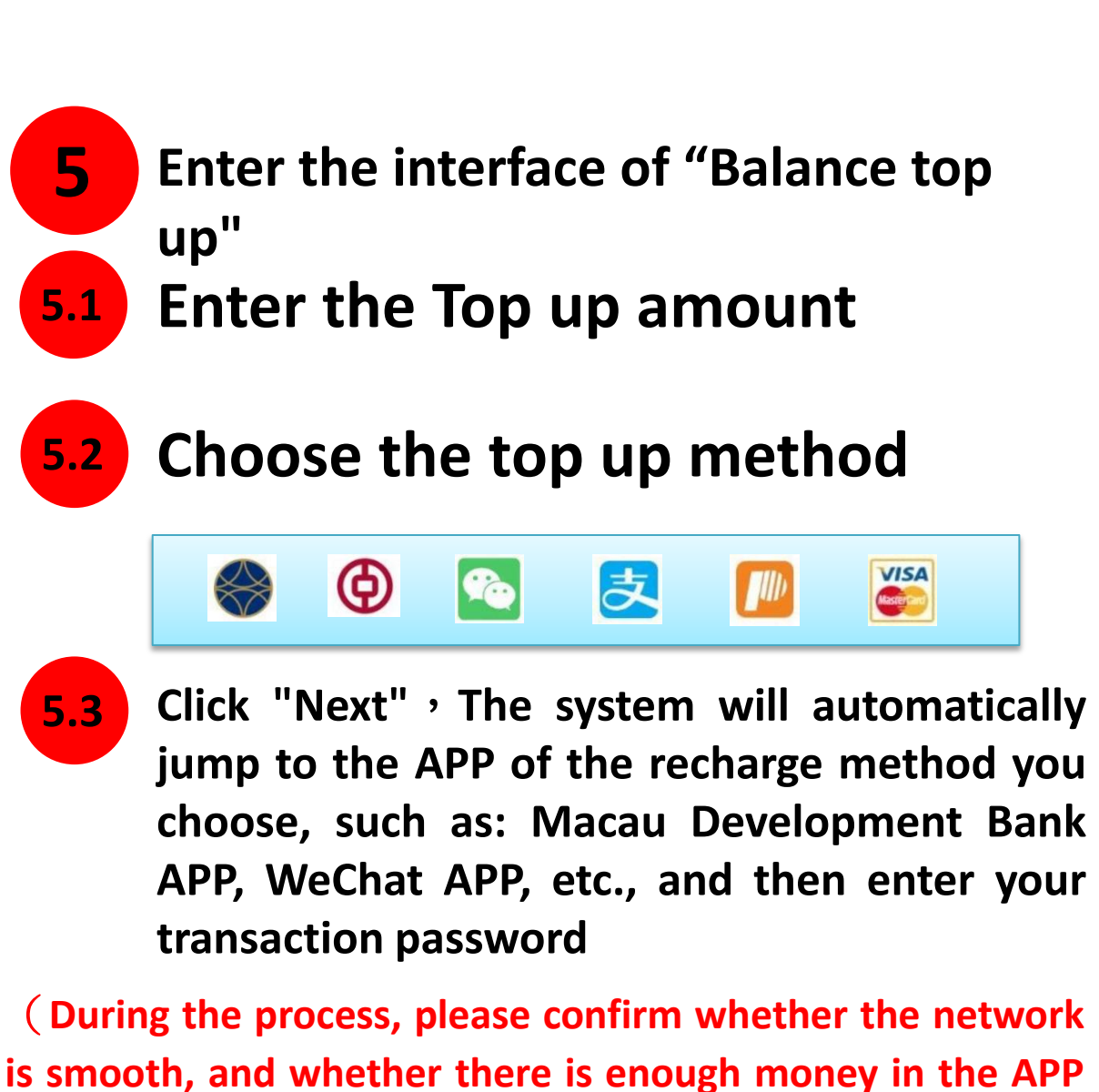

n

of the top up method you choose )

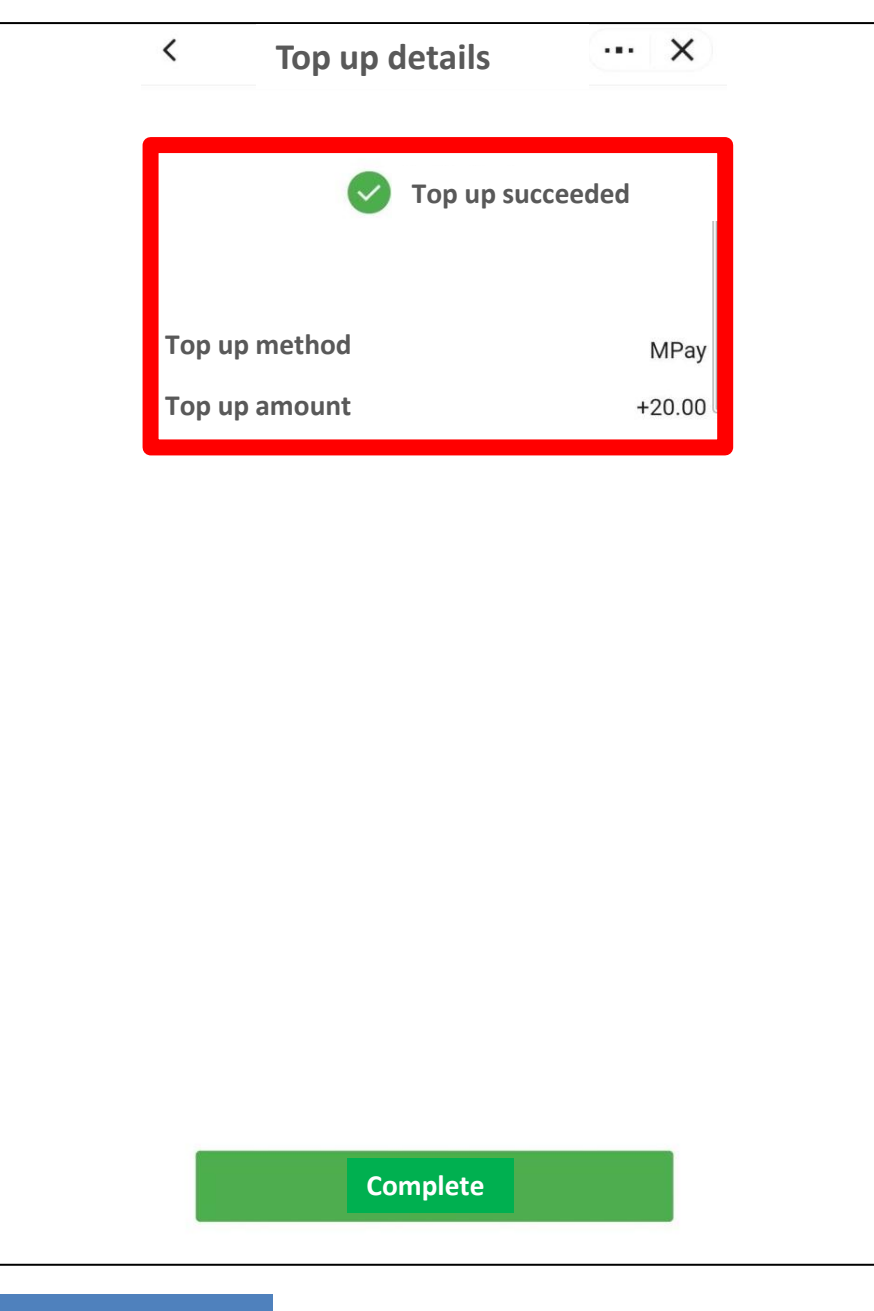

6 After successfully recharging, return to the WeMust Student APP and you will see a "Top up succeeded" prompt

### The amount after successful recharge will also be displayed in the "Wallet"

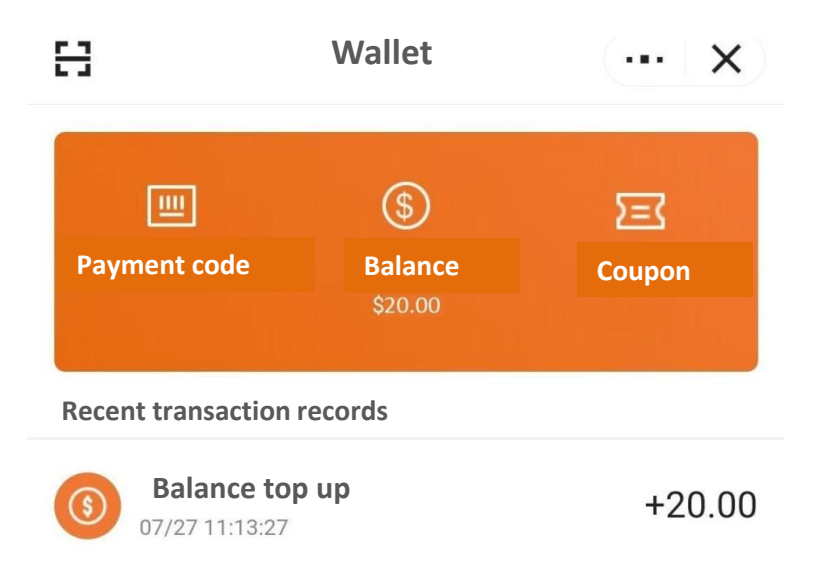

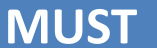

8

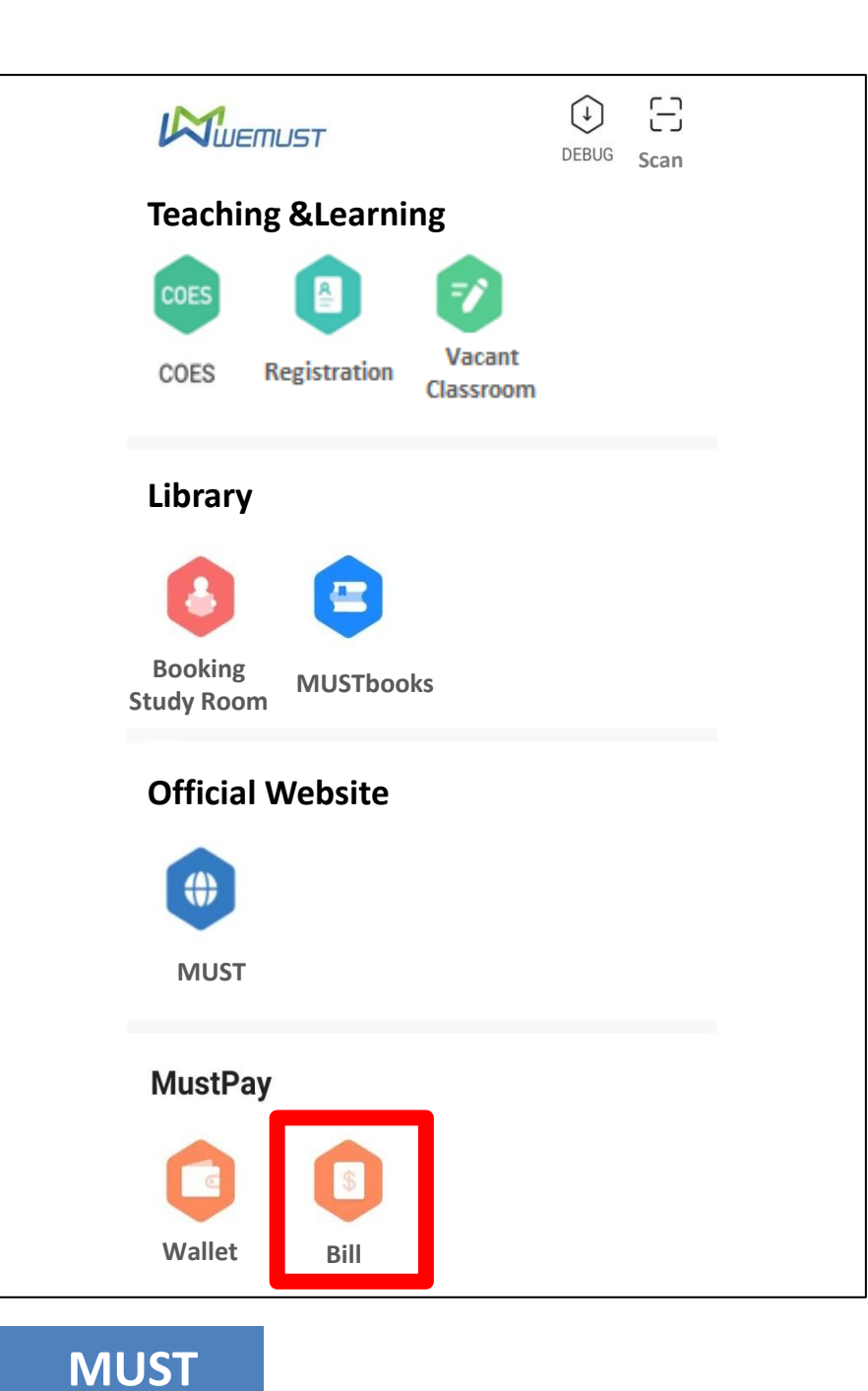

#### 7 Return to the homepage of WeMust Student APP and click on the icon "Bill"

|   | Bill ···· X                                                              |
|---|--------------------------------------------------------------------------|
|   | All Pending for Payment Paid Refunded Closed                             |
| ſ | Q Please enter keyword to search Cancel<br>時間團書/拗利書書 Pending for Payment |
| 1 | Bill: 2307111122080001                                                   |
|   | Creation time: 2023/07/11 11:22:08<br>Total 1 items Total: MOP 11.00     |
|   | The End                                                                  |
|   |                                                                          |
|   |                                                                          |
|   |                                                                          |

# 8 Enter the "Bill" interface 8.1 Click on the "Pending for Payment"

**MUST** 

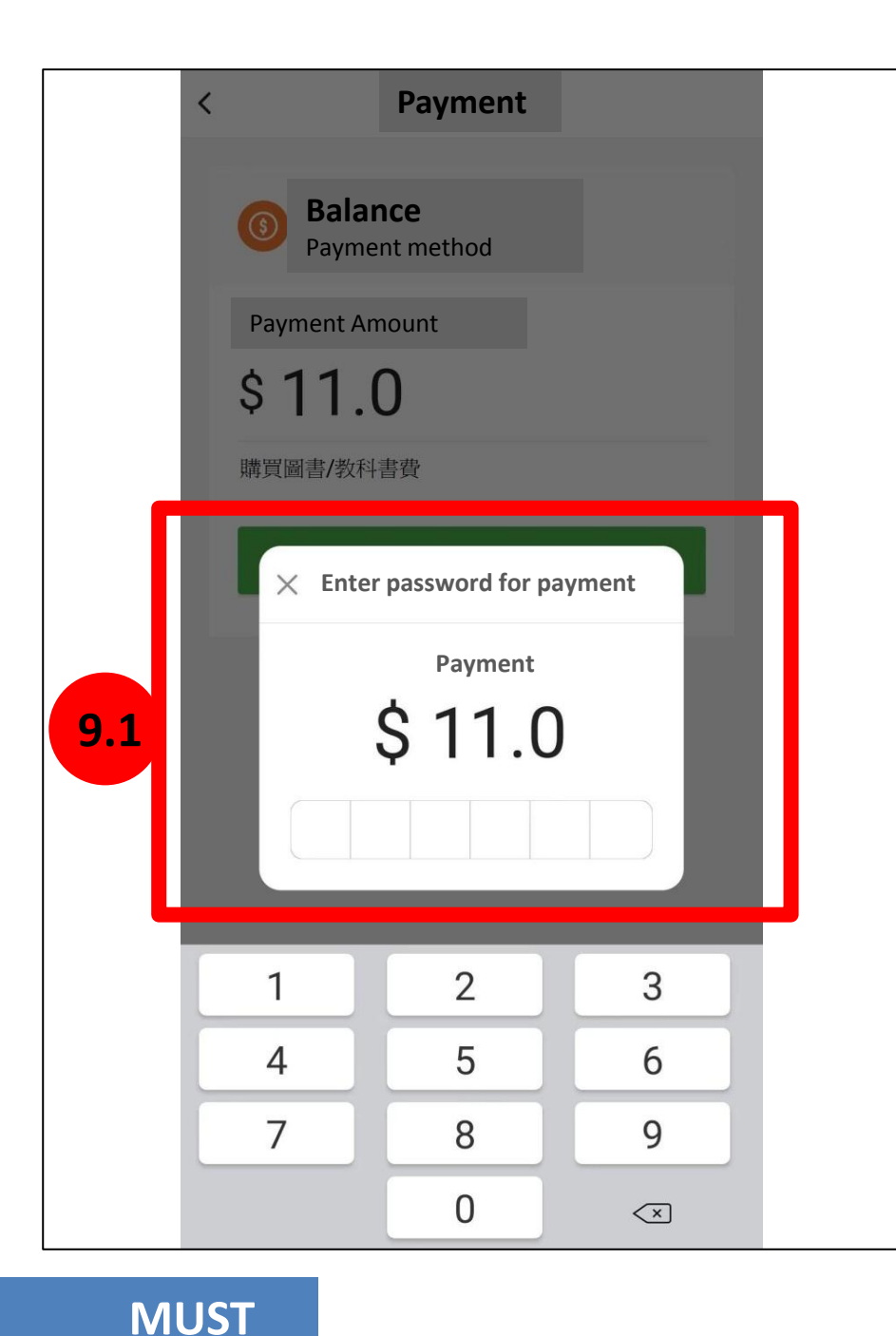

#### **9** Enter the "Payment" interface

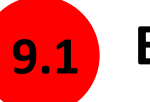

#### Enter the payment password of "Wallet"

(The fee will be paid with the "wallet", please make sure there is enough money in the WeMust Student APP wallet)

If you forget the "Payment Password", you can reset it in the "Wallet" or contact the Information Technology Development Office.

Tel: (853)88972080 Email: itsc@must.edu.mo

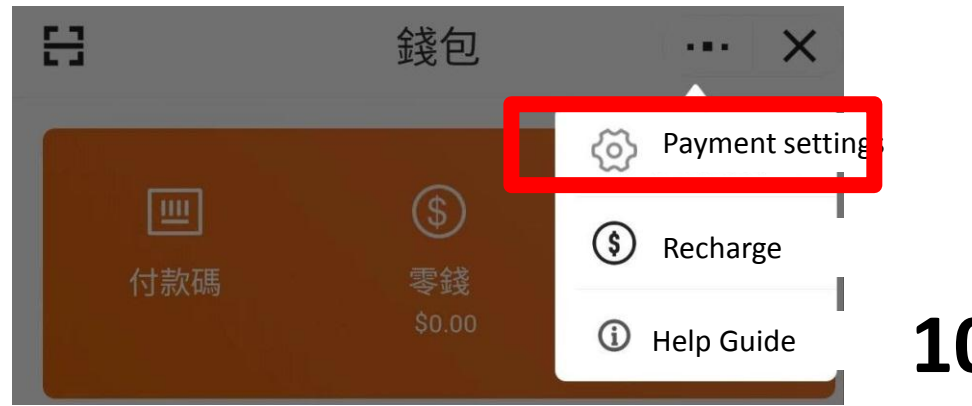

-11.00

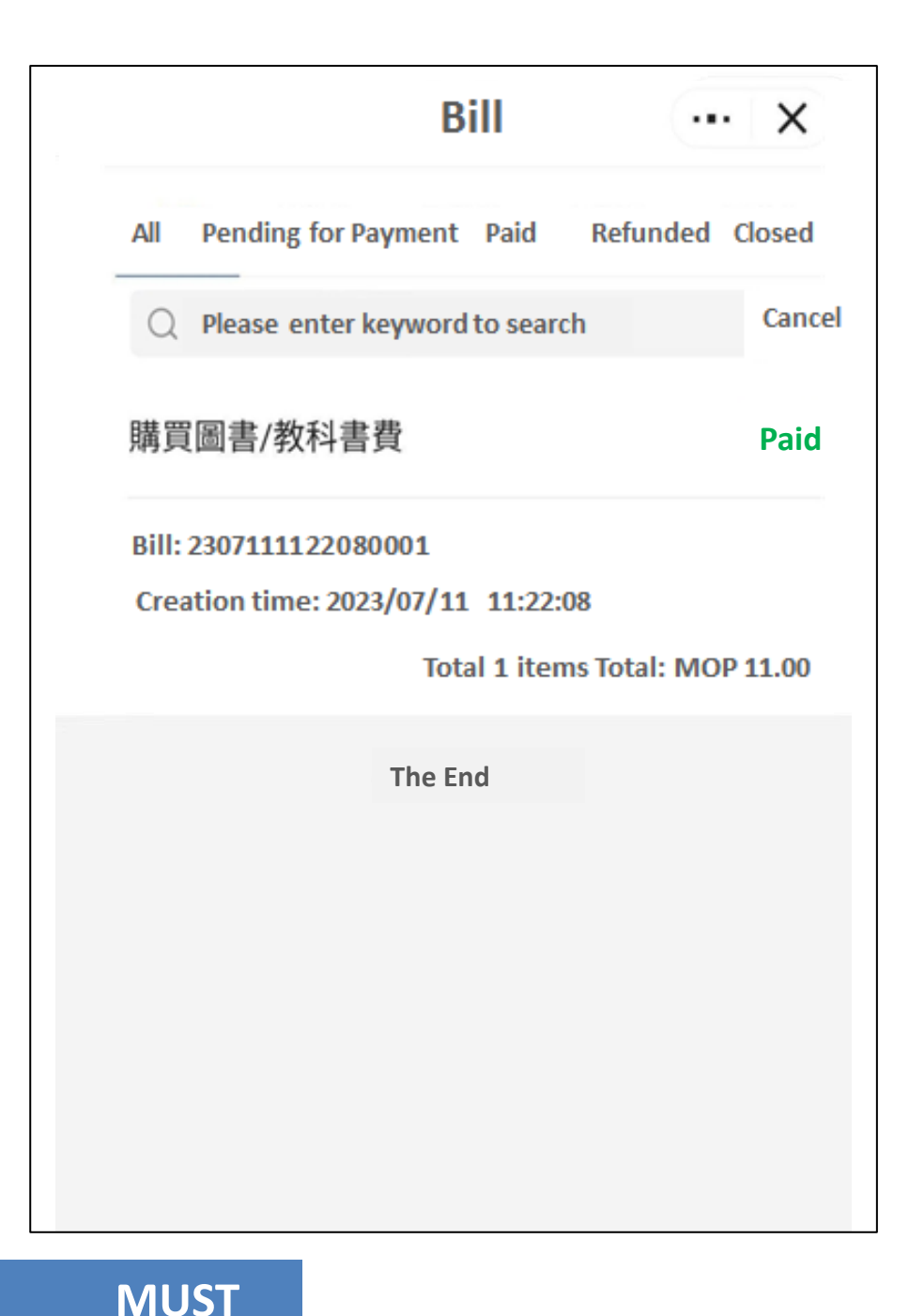

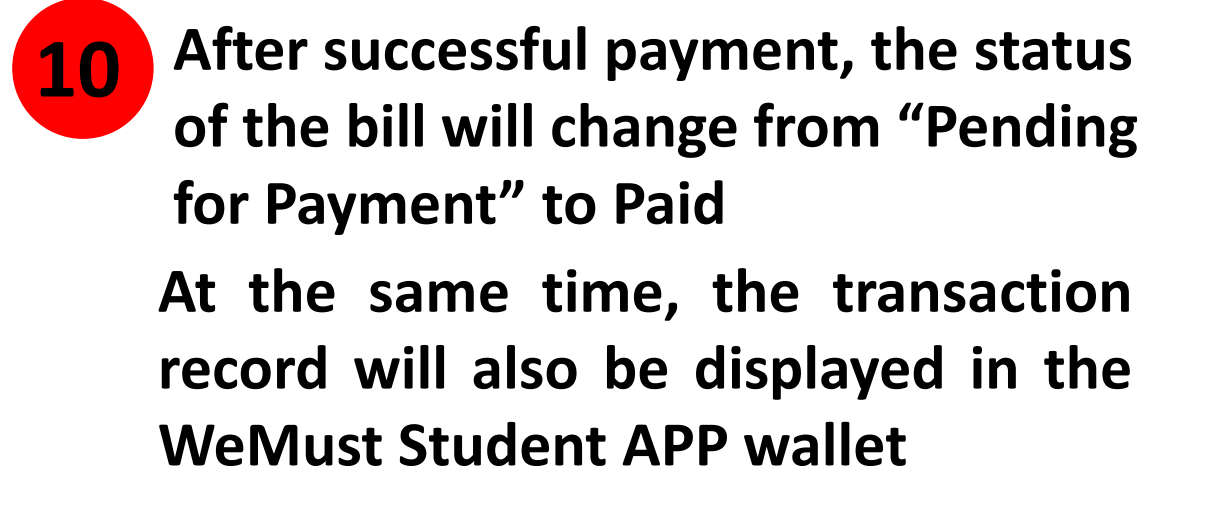

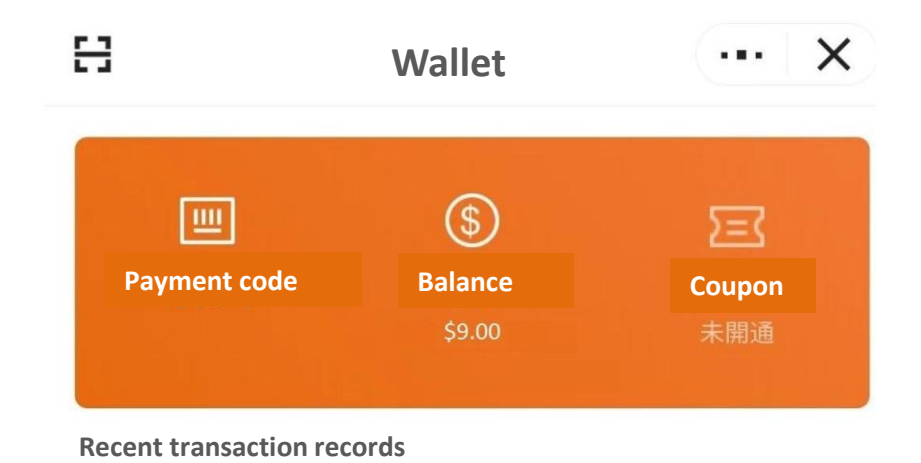

購買圖書/教科書費 07/11 11:26:11

## END, Thank !